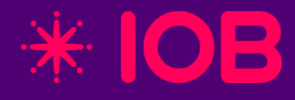

# ECF 2025 Lucro Presumido, Arbitrado e Imune/Isenta IOB Online Contábil

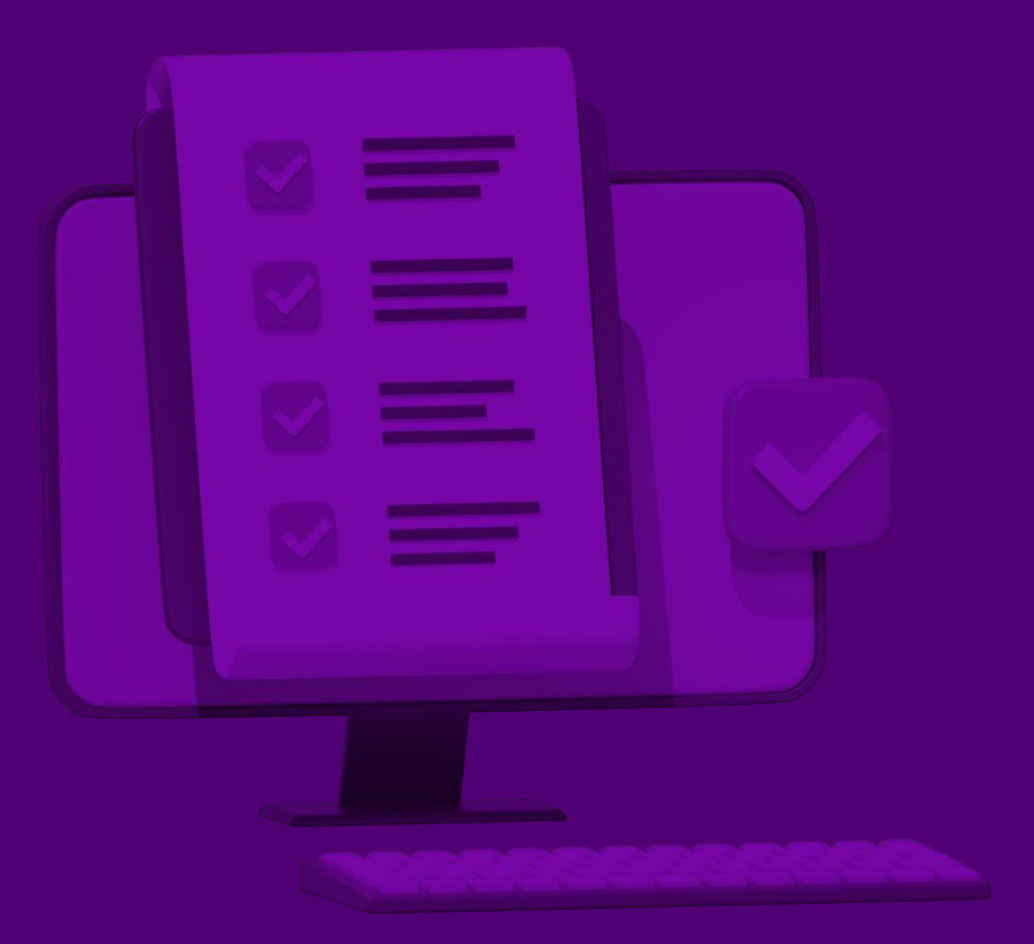

### ECF 2025:

A Escrituração Contábil Fiscal (**ECF**) é uma obrigação acessória digital que reúne as informações contábeis e fiscais das pessoas jurídicas, com o objetivo de apurar o **IRPJ** e a **CSLL**. Sua entrega é realizada **anualmente**, por meio do ambiente do Sistema Público de Escrituração Digital (**SPED**).

Cada pessoa jurídica, conforme o regime de tributação, deve apresentar os registros específicos que compõem o arquivo digital, de acordo com as regras de obrigatoriedade definidas pela legislação vigente.

### Prazo de envio:

31/07/2025 (Quinta - Feira).

## **Obrigatoriedade:**

Estão obrigadas a apresentar a Escrituração Contábil Fiscal (ECF) todas as pessoas jurídicas e as a elas equiparadas, inclusive as imunes e isentas, independentemente da forma de tributação adotada — Lucro Real, Lucro Presumido ou Lucro Arbitrado.

## Dispensa:

- As pessoas jurídicas optantes pelo Simples Nacional;
- Os órgãos públicos, as autarquias e as fundações públicas;
- A pessoa jurídica inativa.

Atenção: As informações apresentadas nesta página devem ser validadas com o contador responsável, especialmente no que se refere à obrigatoriedade de entrega, dispensa e demais particularidades. Este material tem caráter meramente orientativo e visa auxiliar na compreensão do tema.

### Lucro Presumido:

### - Apuração Trimestral

- As empresas tributadas pelo Lucro Presumido devem apresentar o Bloco P na ECF.

No entanto, caso estejam dispensadas da entrega da ECD, será obrigatória a apresentação do Bloco Q (Livro Caixa).

- A apuração do IRPJ e da CSLL é realizada com base nas receitas, ou seja, nas notas fiscais lançadas no Fiscal.

- Quando não houver notas fiscais, poderá ser digitado manual os valores trimestrais diretamente no Contábil.

### **Imunes e Isentas:**

Para as empresas imunes e isentas: **Bloco U.** Ao parametrizar a empresa como "**Imune/Isenta**", serão habilitadas as fichas de preenchimento em: **"Módulos > SPED > Escrituração Contábil Fiscal > Imunes/Isentas > Cálculo IRPJ/CSLL".** 

### Lucro Arbitrado:

Para as empresas Lucro Arbitrado: **Bloco T:** Ao parametrizar a empresa como **"Lucro Arbitrado",** serão habilitadas as fichas de preenchimento em: **"Módulos > SPED > Escrituração Contábil Fiscal > Lucro Arbitrado > Base/Cálculo IRPJ/CSLL".** 

# **Configurações no Cadastro de Estabelecimento:**

### "Cadastro de Estabelecimento > Documentação"

Verifique as informações de registro da empresa como NIRE.

### "Cadastro de Estabelecimento > Representante" Verifique as informações do

socio/diretor/representante da empresa.

"Cadastro de Estabelecimento > Responsáveis" Verifique as informações do contador da

empresa.

| Cadastro d     | le Estabelecim                            | iento           |                         |                |              |          | Х                   |
|----------------|-------------------------------------------|-----------------|-------------------------|----------------|--------------|----------|---------------------|
| Estabeleciment | Parâmetros                                | 1               |                         |                |              |          | Novo                |
| Cadastrais D   | ocumentação)                              | Representant    | e Responsáveis          |                |              |          | Gravar              |
|                |                                           | · · · · · ·     |                         |                | Tipo Estabel | ecimento | Pen <u>d</u> ências |
|                | Inscriç                                   | ;äo estadual    |                         |                | Matriz       |          | Cancelar            |
|                | Inscrig                                   | Alvará          |                         |                | ○ Filial     |          | Coniar              |
|                |                                           | INSS/CET        |                         |                |              |          | Color               |
|                |                                           | Suframa         |                         |                |              |          | Deeferm             |
|                |                                           | CNAE 2.0        |                         |                |              | ~        | Desijazer           |
|                |                                           | F               | esquisar CNAF           |                |              |          | Pesquisar           |
|                | Idontificador                             |                 |                         |                |              |          | <u>Aj</u> uda       |
|                | Registro                                  | nomanicipio     |                         |                |              |          | Sair                |
|                | <ul> <li>Tipo</li> <li>Junta c</li> </ul> | omercial        | Número registro         | 01259876312    |              | UF SP 🗸  | * IOB Disgedetice   |
|                | O Cartório                                | C               | Data atos constitutivos | s 01/01/2022   |              |          |                     |
|                |                                           | DE              | Data ato de conversão   | <b>b</b>       |              |          | * IOB escorar       |
|                | O Selli Na                                |                 |                         |                |              |          |                     |
|                | Atividade d                               | a Empresa       | مام منگندها             | Capital Social |              |          |                     |
|                | carga, exce                               | to produtos per | igosos e                |                |              |          |                     |
|                | mudanças, i                               | municipal       |                         |                |              |          |                     |
|                |                                           |                 | · ·                     |                |              | *        |                     |
|                |                                           |                 |                         |                |              |          |                     |
|                |                                           |                 |                         |                |              |          |                     |
|                |                                           |                 |                         |                |              |          |                     |
|                |                                           |                 |                         |                |              |          |                     |
|                |                                           |                 |                         |                |              |          |                     |
|                |                                           |                 |                         |                |              |          |                     |
|                |                                           |                 |                         |                |              |          |                     |
|                |                                           |                 |                         |                |              |          |                     |
|                |                                           |                 |                         |                |              |          | Consulta            |

| belecimento  | Parâmetros    |                                                  |   |
|--------------|---------------|--------------------------------------------------|---|
| dastrais Doc | umentação R   | epresentante Responsáveis                        |   |
|              |               |                                                  |   |
|              |               |                                                  |   |
|              |               |                                                  |   |
|              | Nome titular  | ADM                                              |   |
|              | Cargo titular |                                                  |   |
|              | Qualificação  | 203 Diretor                                      |   |
|              | CDE           | 767 919 770-94                                   |   |
|              | CNP1          |                                                  |   |
|              | PG            |                                                  |   |
|              | CEP           | 17.012-170                                       |   |
|              | Endereco      | Rua São Goncalo Número 888                       | ŧ |
|              | Complemento   |                                                  |   |
|              | Bairro        | Vila Altinópolis Cidade osasco                   | 1 |
|              | UF            | SP V                                             |   |
|              | DDD/Telefone  |                                                  |   |
|              | E-mail        |                                                  |   |
| Data         | de Nascimento |                                                  |   |
|              |               | Imprimir na Assinatura dos Relatórios Contábeis: |   |
|              |               |                                                  |   |
|              |               | O CAPS                                           |   |
|              |               |                                                  |   |
|              |               |                                                  |   |
|              |               |                                                  |   |
|              |               |                                                  |   |
|              |               |                                                  |   |

| <b>'</b> 0 | Estabelecimento Parâmetros                         | Novo              |
|------------|----------------------------------------------------|-------------------|
| ar         | Cadastrais Documentação Representante Responsáveis | Gravar            |
| cias       |                                                    | Pendência         |
| ar         |                                                    | Cancelar          |
|            |                                                    | Conjar            |
|            |                                                    | Color             |
|            |                                                    | Cojar             |
|            | Informações Legais                                 | Des <u>T</u> azer |
|            | Para o estabelecimento 1 CONTADOR V Novo           | <u>P</u> esquisar |
|            | Para a SEFIP                                       | Ajuda             |
|            | Para o CAGED                                       | Sair              |
|            |                                                    | * IOB             |
|            |                                                    |                   |
|            |                                                    |                   |
|            |                                                    |                   |
|            |                                                    |                   |
|            |                                                    |                   |
|            |                                                    |                   |
|            |                                                    |                   |
|            |                                                    |                   |
|            |                                                    |                   |
|            |                                                    |                   |
|            |                                                    |                   |
|            |                                                    |                   |
|            |                                                    |                   |
|            |                                                    |                   |
|            |                                                    |                   |
|            |                                                    | Consul            |

## **Configurações no Cadastro de Estabelecimento:**

### "Cadastro de Estabelecimento > Parâmetros > Fiscal > Tributação > Geral".

Nessa tela, verifique se todos os campos estão devidamente preenchidos, especialmente os seguintes:

- Forma de Tributação
- Qualificação para o SPED ECF
- Plano Referencial para o SPED ECF

O preenchimento correto de todos os campos desta tela é essencial para a geração correta do arquivo da ECF.

| Cadastro de Estabelecimento                |                                                                        | ×                   |
|--------------------------------------------|------------------------------------------------------------------------|---------------------|
| Estabelecimento Parămetros                 |                                                                        | Novo                |
| Folha de Pagamento Fiscal Protocolos Alert | a NCM                                                                  | <u>G</u> ravar      |
| Tributação Numeração Importação            |                                                                        | Pen <u>d</u> ências |
| Geral Retenção de Tributos SIMPLES Nacion  | al ICMS/IPI/ISS PIS/COFINS CSLL/IRPJ                                   | <u>C</u> ancelar    |
| Forma de Tributação 2                      | Lucro Presumido 🗸 🔁                                                    | Copiar              |
| Tipo de Entidade para SPED-ECF 0           | Não se aplica 🗸 🗸                                                      | Calaa               |
| Qualificação da Pessoa Jurídica 7          | PJ em Geral 🗸                                                          | Cojar               |
| Qualificação para SPED-ECF 1               | PJ em Geral 🗸                                                          | Des <u>f</u> azer   |
|                                            | tividade Geral O Atividade Rural                                       | Pesquisar           |
| Plano Referencial para SPED-ECF 2          | PJ em Geral - Lucro Presumido                                          | Ajuda               |
| Alíquota de FUNRURAL (Comercialização)     | Código de Receita FUNRURAL                                             | Sair                |
| Ap<br>©                                    | uração de Tributos Federais<br>Regime de competência 🛛 Regime de caixa | * IOB Disputetion   |
| Utiliza ECF - Emissor de Cupor             | n Fiscal                                                               | * IOB eSocial       |
| Lançamento                                 |                                                                        |                     |
| Cliente                                    |                                                                        |                     |
| Nat. operação                              |                                                                        |                     |
| Classificação 1                            |                                                                        |                     |
| Classificação 2                            |                                                                        |                     |
| Nat. operação S.T                          |                                                                        |                     |
| Nat. operação combustíveis                 |                                                                        |                     |
| Caixa/Banco                                |                                                                        |                     |
|                                            | ervicos de Comunicação/Telecomunicação                                 |                     |
|                                            | brigada ao convênio 115/2003                                           |                     |
| Ŭ N                                        | ão obrigada ao convênio 115/2003                                       |                     |
|                                            | nviar EFD ICMS/IPI na Dash                                             |                     |
|                                            | ,                                                                      |                     |
|                                            |                                                                        |                     |
|                                            |                                                                        | Consulta            |

## **Configurações no Cadastro de Estabelecimento:**

#### Aba "CSLL/IRPJ"

Nesta aba, devem ser informadas as alíquotas de tributação correspondentes, além de outras configurações relevantes conforme o regime tributário da empresa:

**Lucro Presumido:** Marque a opção **"Pela Escrita Fiscal"**, pois os tributos serão apurados com base nas informações lançadas no Fiscal.

|                                                                                                    |                                                                                                    | Novo                                                      |
|----------------------------------------------------------------------------------------------------|----------------------------------------------------------------------------------------------------|-----------------------------------------------------------|
| Nha de Pagamento Fiscal Protocolos Alerta NCM                                                                                                    |                                                                                                    | Gravar                                                    |
| ributação Numeração Importação                                                                                                    |                                                                                                    | Pen <u>d</u> ências                                       |
| Geral Retenção de Tributos SIMPLES Nacional ICMS/IPI/ISS I                                                                                                    | PIS/COFINS CSLL/IRPJ                                                                                                    | Cancelar                                                  |
| Aliquotas de Tributação<br>% Base de cálculo CSLL - Mercadorias 12,00<br>% Base de cálculo CSLL - Serviços 32,00<br>Aliquota de tributação de CSLL 9,00<br>% Base de cálculo IRPJ - Mercadorias 8,00                                                                               | Apuração Trimestral (Lucro Real/Presumido)<br>Fechamento do Trimestre<br>Pela Escrita Fiscal<br>Pelo Contábil (LALUR/LACS)<br>Antecipar mensalmente o recolhimento trimestral<br>Calcular o adicional excedente na antecipação | Copiar<br>Colar<br>Des <u>f</u> azer<br><u>P</u> esquisar |
| % Base de cálculo IRPJ - Serviços 32,00<br>Alíquota de tributação de IRPJ 15,00                                                                                                    | Data de Vencimento do DARF<br>Final do mês subsequente<br>Final do mês subsequente ao trimestre                                                                                                    | <u>Aj</u> uda<br><u>S</u> air                             |
| <ul> <li>% Base de cálculo CSLL - Recebimentos em Geral 12,00</li> <li>% Base de cálculo CSLL - Recebimentos Ativ. Imobiliária 12,00</li> <li>% Base de cálculo IRPJ - Recebimentos em Geral 8,00</li> <li>% Base de cálculo IRPJ - Recebimentos Ativ. Imobiliária 8,00</li> </ul> | Recolhimento                                                                                                    | * IOB conin                                               |
| Códigos de Recolhimento<br>Código/Variação<br>IRPJ - Apuração Definitiva<br>CSLL - Apuração Definitiva<br>IRPJ - Estimativa Mensal<br>CSLL - Estimativa Mensal                                                                                                    | Apuração Anual (Lucro Real)<br>Recolhimento mensal por estimativa (Receita Bruta)<br>Recolhimento mensal por balanço/balancete<br>Perguntar a cada mês                                                                         |                                                           |
|                                                                                                    |                                                                                                    | Consult                                                   |

## **Plano Referencial:**

As contas contábeis do plano de contas devem receber a vinculação com o plano de contas referencial da Receita Federal.

As configurações são especificamente para as **contas analíticas que possuem saldos e movimentos**. Estas devem ser vinculadas ao plano de contas referencial.

Acesse, "Módulos > SPED > Plano Referencial > Vinculação Automática".

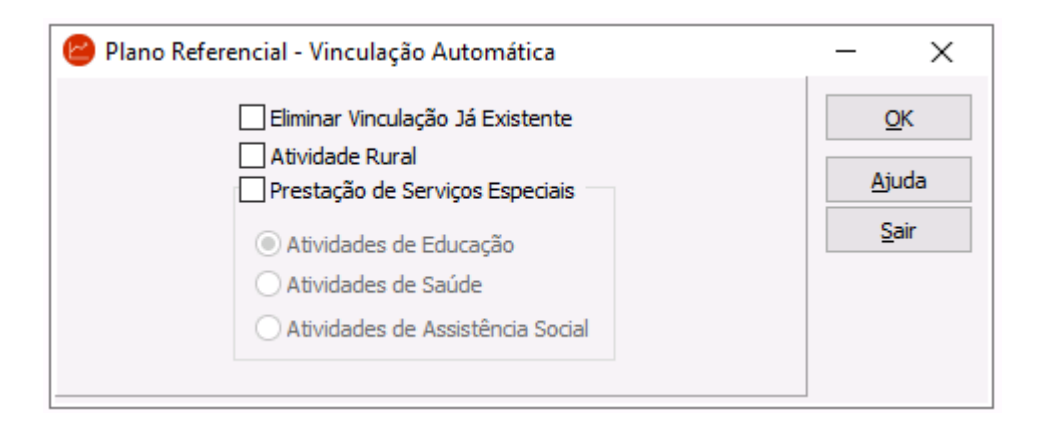

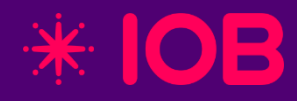

# Parâmetros específicos para Lucro Presumido

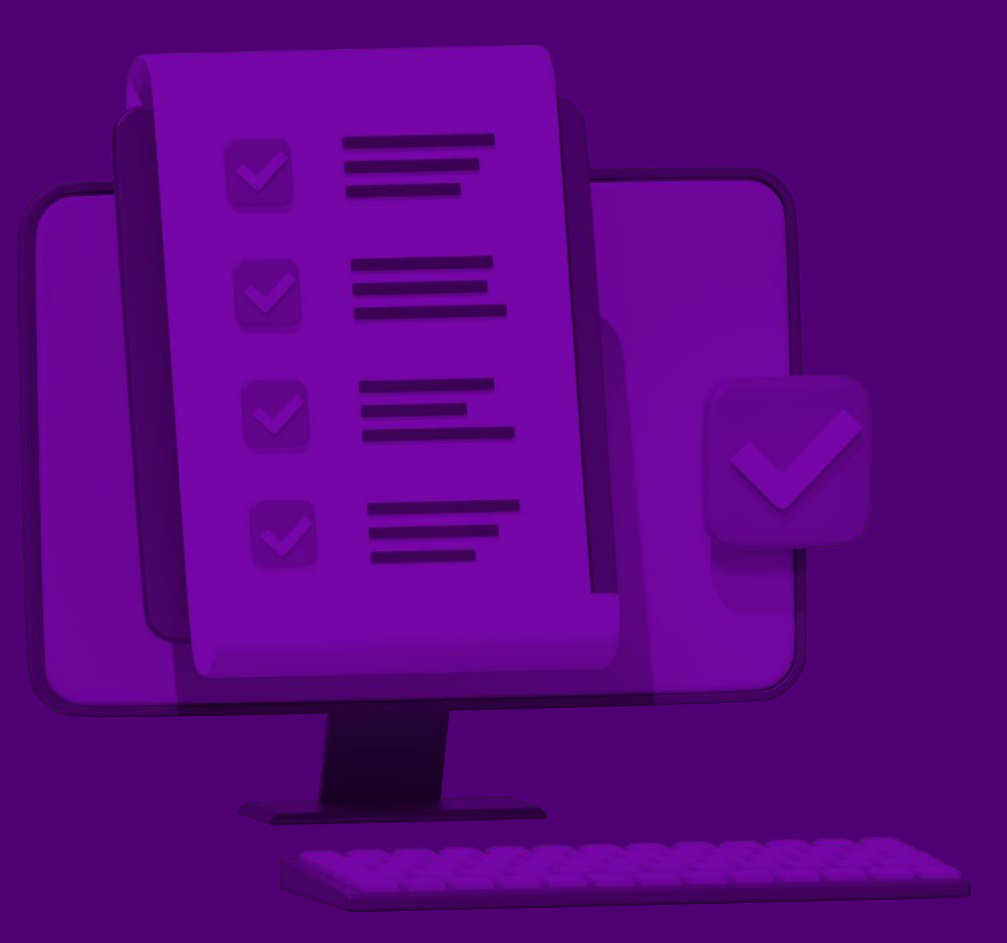

## Lucro Presumido: Bloco Q

Além dos parâmetros já visto, para as empresas optantes pelo Lucro Presumido que não estão obrigadas à entrega da ECD, é necessário realizar o envio do Bloco Q na ECF.

No Contábil, acesse "Cadastros > Plano de Contas", clique no símbolo da engrenagem ao lado da conta desejada e verifique se a conta contábil analítica de caixa está corretamente preenchida.

| 🕑 Plano d | le Contas       |                                       |                                                                               |          | - ×              |
|-----------|-----------------|---------------------------------------|-------------------------------------------------------------------------------|----------|------------------|
| (         | Classificação   | Có                                    | idigo Dígito Grau                                                             |          | Novo             |
|           | Descrição       |                                       | Natureza                                                                      |          | Gravar           |
| Plano R   | Referencial ECF |                                       | ×                                                                             |          | Gravar           |
| Conta     | a de Custo ECF  |                                       |                                                                               |          | Excluir          |
|           | 🙆 Configura     | ções do plano de contas               |                                                                               | ×        | ancelar          |
|           |                 |                                       |                                                                               | Gravar   | esfa <u>z</u> er |
|           | Estrutura do pi |                                       |                                                                               | Grandar  | Filtro           |
|           | Sequência de c  | ódigo reduzido 324                    |                                                                               | Cancelar |                  |
|           | Livro caixa     |                                       | Opção padrão para detalhamento dos relatórios                                 | Sair     | squisar          |
| Código    | Conta analític  | ca de caixa 1101010001                | ⊖ Último grau                                                                 |          | nprimir          |
|           | Opção de e      | emissão                               | <ul> <li>Penúltimo grau (recomendável)</li> <li>Antepenúltimo grau</li> </ul> |          | Ajuda            |
|           | Com bas         | se na movimentação da conta de caixa  |                                                                               |          | <u>S</u> air     |
|           | O Com bas       | se nos lotes de caixa                 |                                                                               |          |                  |
|           | Produtor I      | rural pessoa física obrigado ao LCDPR |                                                                               |          |                  |
|           | Contas para     | transferência de resultado            |                                                                               |          |                  |

## Lucro Presumido: Bloco Q

Ainda no plano de contas, o campo "**Conta de caixa/banco**" será habilitado no cadastro da conta contábil, onde deve ser marcado em todas as contas contábeis analíticas de caixa e bancos que irão compor o Registro Q100 - Demonstrativo de Livro Caixa.

| 📔 Plano de | Contas               |                                            |           |        |   |        |          |      |      |         |     | - | ×                 |
|------------|----------------------|--------------------------------------------|-----------|--------|---|--------|----------|------|------|---------|-----|---|-------------------|
| Cla        | assificação          | 11010                                      | 10001     | Código | 1 | Dígito | Grau     | 5    |      |         | •   |   | Novo              |
|            | Descrição CAIXA      |                                            |           |        |   |        | Vatureza | D    |      | U       | V   |   | Crower            |
| Plano Ref  | ferencial ECF 1.01.0 | 1.01.01                                    | Caixa Ma  | atriz  |   |        |          |      |      | $\sim$  |     |   | Gravar            |
| Conta d    | le Custo ECF         |                                            |           |        |   |        |          |      |      | $\sim$  |     |   | Excluir           |
| Т          | po para DRE          | ](                                         |           |        |   |        |          |      |      | ~       |     | 9 | <u>C</u> ancelar  |
| Ce         | ódigo da SCP         |                                            |           |        |   |        |          |      |      | $\sim$  |     | C | Desfa <u>z</u> er |
|            | Con                  | ita de caixa/banco<br>ita exclusivamente d | e compens | sação  |   |        |          |      |      |         |     |   | Eiltro            |
|            | Con                  | ita inativa<br>ta da lancamenta du         |           | -      |   |        |          |      |      |         |     | E | esquisar          |
| Cádico     |                      | L Descrição                                | Juai      |        |   |        | L Crow   | Tipo | Leco | Inativa |     |   | <u>I</u> mprimir  |
| Coulgo     |                      | ATIVO                                      |           |        |   |        | 1        | про  | 0    | N       | - î |   | Ajuda             |
| (          | 0 11                 | ATIVO CIRCULANTE                           | E         |        |   |        | 2        | !    | 0    | N       |     |   | Sair              |
| (          | 0 1101               | DISPONIBILIDADES                           | ;         |        |   |        | 3        |      | 0    | N       |     |   | -                 |
| (          | 0 110101             | CAIXA                                      |           |        |   |        | 4        | •    | 0    | N       |     |   |                   |
| 19         | 9 1101010001         | CAIXA                                      |           |        |   |        | 5        |      | 0    | N       |     |   |                   |
|            | 110102               | BANCOS CONTA MO                            | OVIMENTO  | )      |   |        | 4        | •    | 0    | N       |     |   |                   |

## Lucro Presumido: Parâmetros de Geração

Acesse o caminho:

"Módulos > SPED > Escrituração Contábil Fiscal > Parâmetros da ECF".

Na aba "Parâmetros de Tributação", preencha todas as informações da tela com atenção especial aos campos "Forma de Tributação do Lucro" e "Tipo de Escrituração".

# Forma de Tributação do Lucro: selecione a opção "Lucro Presumido".

- **Tipo de Escrituração:** selecione de acordo com o cenário da empresa:
- **C Contábil:** quando a empresa estava obrigada e realizou o envio da ECD.
- L Livro Caixa: quando a empresa não estava obrigada a enviar a ECD e deverá entregar a ECF com os registros do Bloco Q.

| Parâmetros da Escrituração Contábi    | il Fiscal                 |                          |                        |                     | _                |
|---------------------------------------|---------------------------|--------------------------|------------------------|---------------------|------------------|
| entificação Parâmetros de Tributação  | Parâmetros Complementares | Parâmetros Processamento | Agrupado               |                     | Novo             |
| Forma de Tributação do Lucro          | 5 Lucro Presumido         | ~                        | Opções                 |                     | Grava            |
| Tipo de Escrituração                  | C Contábil                | ~                        | Indicador de Optante p | Excluir             |                  |
| vidade Tributada para Imune ou Isenta | Não se Aplica             | ~                        | Gerar Bloco P          | Cancela             |                  |
| Período de Apuração do Lucro          | Trimestral                | ~                        | Pela Escrita Fiscal    | O Pelo Contábil     | Copiar Co        |
| Método de Avaliação do Estoque        | 8 Não Há                  |                          |                        |                     |                  |
| Reconhecimento da Receita             |                           | ~                        |                        |                     | Pes <u>q</u> uis |
|                                       | Forma de Tributação       |                          |                        |                     | <u>Aj</u> uda    |
|                                       | Primeiro Trimestre        | Segundo Trimestre        | Terceiro Trimestre     | Quarto Trimestre    | <u>S</u> air     |
|                                       | Presumido     Real        | Presumido     Real       | Presumido     Real     | Presumido     Real  | - 7ª 🗹           |
|                                       | Arbitrado                 | Arbitrado                | Arbitrado              | Arbitrado           |                  |
|                                       | O Fora do Período         | O Fora do Período        | ○ Fora do Período      | O Fora do Período   |                  |
|                                       | Forma de Apuração         |                          |                        |                     |                  |
|                                       | Janeiro                   | Abril                    | Julho                  | Outubro             |                  |
|                                       | 🔿 Receita Bruta           | 🔿 Receita Bruta          | 🔿 Receita Bruta        | 🔿 Receita Bruta     |                  |
|                                       | Balanço/Balancete         | Balanço/Balancete        | Balanço/Balancete      | Balanço/Balancete   |                  |
|                                       | Fora do Período           | Fora do Periodo          | Fora do Período        | Fora do Periodo     |                  |
|                                       | Fevereiro                 | Maio                     | Agosto                 | Novembro            |                  |
|                                       | 🔾 Receita Bruta           | O Receita Bruta          | O Receita Bruta        | 🔾 Receita Bruta     |                  |
|                                       | O Balanço/Balancete       | O Balanço/Balancete      | 🕖 Balanço/Balancete    | 🔾 Balanço/Balancete |                  |
|                                       | Fora do Periodo           | Fora do Periodo          | Fora do Periodo        | Fora do Periodo     |                  |
|                                       | Março                     | Junho                    | Setembro               | Dezembro            |                  |
|                                       | Receita Bruta             | Receita Bruta            | 🗌 Receita Bruta        | 🔘 Receita Bruta     |                  |
|                                       | O Balanço/Balancete       | O Balanço/Balancete      | O Balanço/Balancete    | 🔾 Balanço/Balancete |                  |
|                                       | Fora do Período           | Fora do Período          | Fora do Período        | Fora do Periodo     |                  |

## Lucro Presumido: Parâmetros de geração

Ainda na aba "Parâmetros de Tributação", selecione o quadro "Gerar Bloco P".

Para as empresas do Lucro Presumido, a geração do Bloco P é obrigatória. O sistema permite essa geração de duas formas:

#### Pela Escrita Fiscal:

O sistema irá considerar as informações provenientes das notas fiscais e apurações realizadas no Fiscal para gerar automaticamente o Bloco P.

### Pelo Contábil:

Utilizado quando não se utiliza o Fiscal ou deseja-se realizar a digitação manual do Bloco P diretamente na contabilidade.

| plementares Parâmetros Process<br>sumido<br>ação<br>nestre<br>io<br>bo<br>Período Presumido<br>Real<br>o Período  | samento Agrupado<br>Opções<br>Indicador de Optan<br>Gerar Bloco P<br>Pela Escrita Fiscal<br>tre<br>Presumido<br>Real<br>Arbitrado<br>Fora do Período                                                      | e pelo Refis<br>Pelo Contábil<br>Quarto Trimestre<br>Presumido<br>Real<br>Arbitrado<br>Fora do Período                                                                                                    | Si<br>Copiar<br>Copiar<br>Copiar                                                                          |
|----------------------------------------------------------------------------------------------------|----------------------------------------------------------------------------------------------------|----------------------------------------------------------------------------------------------------|----------------------------------------------------------------------------------------------------|
| sumido<br>ação<br>nestre<br>segundo Trimestr<br>Presumido<br>Real<br>Período<br>Fora do Períod                    | Opções     Indicador de Optan     Gerar Bloco P     ● Pela Escrita Fiscal                                                                                                    | epelo Refis<br>Pelo Contábil<br>Quarto Trimestre<br>Presumido<br>Real<br>Arbitrado<br>Fora do Período                                                                                                    | Gra<br>Exc<br>Can<br>Copiar<br>Pesg<br>Ait<br>Si<br>Copiar                                                |
| ação<br>nestre<br>so<br>estre<br>po<br>Período<br>Segundo Trimestr<br>@ Presumido<br>Real<br>Arbitrado<br>Período | Gerar Bloco P<br>Pela Escrita Fiscal<br>Terceiro Trimestre<br>Presumido<br>Real<br>Arbitrado<br>Fora do Período                                                                                           | O Pelo Contábil<br>Quarto Trimestre                                                                                                    | Exc<br>Can<br>Copiar<br>Pesg<br>Ait<br>Si                                                                 |
| ação<br>nestre Segundo Trimestr<br>jo @ Presumido<br>Real<br>Período                                              | Gerar Bloco P<br>Pela Escrita Fiscal<br>Terceiro Trimestre<br>Presumido<br>Real<br>Arbitrado<br>Fora do Período                                                                                           | O Pelo Contábil<br>Quarto Trimestre<br>O Presumido<br>Real<br>Arbitrado<br>O Fora do Período                                                                                                    | Copiar<br>Pesg<br>Aju<br>Sa                                                                               |
| ação<br>nestre Segundo Trimestr<br>lo ® Presumido<br>Real<br>Período Fora do Períod                               | tre Terceiro Trimestre<br>Pela Escrita Fiscal<br>tre Presumido<br>Real<br>Arbitrado<br>Fora do Período                                                                                                    | O Pelo Contábil<br>Quarto Trimestre<br>O Presumido<br>Real<br>Arbitrado<br>O Fora do Período                                                                                                    | Copiar<br>Pesg<br>Aju<br>Sa                                                                               |
| ação<br>nestre Segundo Trimestr<br>lo ® Presumido<br>Real<br>Período Fora do Períod                               | tre Terceiro Trimestre<br>Presumido<br>Real<br>Arbitrado<br>Fora do Período                                                                                                    | Quarto Trimestre<br>Presumido<br>Real<br>Arbitrado<br>Fora do Período                                                                                                    | Pesg<br>Aju<br>Su<br>(7)                                                                                  |
| ação<br>nestre Segundo Trimestr<br>lo ® Presumido<br>Real<br>Período O Fora do Períod                             | tre Terceiro Trimestre<br>Presumido<br>Real<br>Arbitrado<br>Fora do Período                                                                                                    | Quarto Trimestre<br>Presumido<br>Real<br>Arbitrado<br>Fora do Período                                                                                                    | Pesg<br>Aju<br>Su<br>(7)                                                                                  |
| ação<br>nestre Segundo Trimestr<br>io ® Presumido<br>Real<br>Período O Fora do Períod                             | tre Terceiro Trimestre<br>Presumido<br>Real<br>Arbitrado<br>Fora do Período                                                                                                    | Quarto Trimestre<br>Presumido<br>Real<br>Arbitrado<br>Fora do Período                                                                                                    | Aju<br>Si<br>CD                                                                                           |
| segundo Trimestre<br>segundo Trimestr<br>Presumido<br>Real<br>Período<br>Fora do Período                          | tre Terceiro Trimestre<br>Presumido<br>Real<br>Arbitrado<br>Fora do Período                                                                                                    | Quarto Trimestre<br>Presumido<br>Real<br>Arbitrado<br>Fora do Período                                                                                                    | 5<br>(7)                                                                                                  |
| do   Presumido  Real  Arbitrado  Período  Fora do Períod                                                          | Presumido     Real     Arbitrado     Fora do Período                                                                                                    | Presumido     Real     Arbitrado     Fora do Período                                                                                                    |                                                                                                    |
| Período Arbitrado<br>Fora do Período                                                                              | Odo Arbitrado<br>Fora do Período                                                                                                    | O Arbitrado<br>O Fora do Período                                                                                                    |                                                                                                    |
|                                                                                                    |                                                                                                    |                                                                                                    |                                                                                                    |
|                                                                                                    |                                                                                                    |                                                                                                    |                                                                                                    |
| çdu                                                                                                    | 2.4k-s                                                                                                    | O. t. has                                                                                                    |                                                                                                    |
| Bruta Receita Bruta<br>Balancete Balanço/Balan<br>Período Fora do Períoc                                          | a Receita Bruta<br>Incete Balanço/Balancete<br>Indo I Fora do Período                                                                                                    | e Balanço/Balancete                                                                                                    |                                                                                                    |
| Maio                                                                                                    | Agosto                                                                                                    | Novembro                                                                                                    |                                                                                                    |
| Bruta Receita Bruta<br>Balancete Balanço/Balan<br>Período OFora do Períod                                         | a Receita Bruta<br>Incete Balanço/Balancete<br>odo Fora do Período                                                                                                    | e Receita Bruta<br>Balanço/Balancete<br>Fora do Período                                                                                                    |                                                                                                    |
| Junho                                                                                                    | Setembro                                                                                                    | Dezembro                                                                                                    |                                                                                                    |
| Bruta Receita Bruta<br>Balancete Balanço/Balan<br>Período Fora do Períod                                          | a Receita Bruta<br>Incete Balanço/Balancete<br>Indo Fora do Período                                                                                                    | e Receita Bruta<br>Balanço/Balancete<br>Fora do Período                                                                                                    |                                                                                                    |
|                                                                                                    | Balancete Balanço/Bala<br>Período Broa do Perí<br>Balancete<br>Período Fora do Perí<br>Balanco/Bala<br>© Fora do Perí<br>Balanço/Bala<br>© Fora do Perí<br>Balanço/Bala<br>© Fora do Perí<br>Balanço/Bala | Balancete     Balanço/Balancete     Balanço/Balancete       Período     Sora do Período     Sora do Período       Bruta     Balanço/Balancete     Sora do Período       Bruta     Balanço/Balancete     Receita Bruta       Balanço/Balancete     Sora do Período     Balanço/Balancete       Período     Sora do Período     Seceita Bruta       Balanço/Balancete     Fora do Período     Setembro       Bruta     Salanço/Balancete     Setembro       Balancete     Balanço/Balancete     Setembro       Período     Receita Bruta     Balanço/Balancete       Balancete     Fora do Período     Setembro | Balanço/Balancete       Balanço/Balancete       Balanço/Balancete       Balanço/Balancete         Período |

## Lucro Presumido: Bloco P

Nos Parâmetros da ECF, ao selecionar a opção **"Pelo Contábil"** para geração do Bloco P, torna-se necessário realizar a digitação manual das informações.

#### Para isso, acesse o caminho:

"Módulos > SPED > Escrituração Contábil Fiscal > Lucro Presumido" e utilize as rotinas:

- "Base de Cálculo do IRPJ/CSLL";
- "Cálculo do IRPJ/CSLL".

#### Base de Cálculo do IRPJ/CSLL

Acesse esta rotina e realize os lançamentos das receitas conforme as alíquotas aplicáveis.

Repita o processo separadamente para **IRPJ** e **CSLL**. Faça os lançamentos de acordo com os trimestres de apuração.

#### "Cálculo do IRPJ/CSLL"

Após inserir as bases, acesse esta rotina de **"Calculo do IRPJ/CSLL"** para validar os valores lançados e conferir os cálculos realizados pelo sistema.

| Tipo de Base   Base IRP1 (Registro P200)   Base CSLL (Registro P400)   uno Calendário   2024   Primeiro Trimestre   Segundo Trimestre   Terceiro Trimestre   Quarto Trimestre   Código   Descrição   Valor   1   DISCRIMINAÇÃO DA RECEITA BRUTA   0,000   2   Receita Bruta Sujeita ao Percentual de 1,6%   4   Receita Bruta Sujeita ao Percentual de 38%   0,000   9   9   Receita Bruta Sujeita ao Percentual de 32%   35.000,000   9   9   10   RESULTADO DA APLICAÇÃO DOS PERCENTUAIS SOBRE A RECEITA BRUTA AJUSTADO   11.200,00   11   Rendimentos e Ganhos Líquidos de Aplicações de Renda Fixa e Renda Variável   0,000   13   Realização de Valores cuja Tributação Tenha Sido Diferida   0,000   15   Ajustes Decorrentes de Métodos - Preços de Transferências   0,000   16   Mutas e Vantagens Decorrentes de Rescisão Contratual   0,000                                                                                                    | Base de Cálculo de IRPJ/CSLL - Lucro Presumido                                |           | - ×           |
|----------------------------------------------------------------------------------------------------|-------------------------------------------------------------------------------|-----------|---------------|
| Base IRP3 (Registro P200)       Base CSLL (Registro P400)         Ino Calendário 2024         Primeiro Trimestre       Segundo Trimestre         Código       Descrição       Valor         1       DISCRIMINAÇÃO DA RECEITA BRUTA       0,00         2       Receita Bruta Sujeita ao Percentual de 1,6%       0,00         6       Receita Bruta Sujeita ao Percentual de 16%       0,00         6       Receita Bruta Sujeita ao Percentual de 15%       0,00         9       Receita Bruta Sujeita ao Percentual de 22%       35.000,00         9       Receita Bruta Sujeita ao Percentual de 38,4%       0,00         10       RESULTADO DA APLICAÇÃO DOS PERCENTUAIS SOBRE A RECEITA BRUTA AJUSTADO       11.200,00         11       Rendimentos e Ganhos Líquidos de Aplicações de Renda Fixa e Renda Variável       0,00         12       Juros sobre o Capital Próprio       0,00         13       Realização de Valores cuja Tributação Tenha Sido Diferida       0,00         14       Recuperação de Custos e Despesas       0,00         15       Ajustes Decorrentes de Métodos - Preços de Transferências       0,00         16       Multas e Vantagens Decorrentes de Rescisão Contratual       0,00 | Tipo de Base                                                                  |           | Neur          |
| Ano Calendário 2024   Primeiro Trimestre Segundo Trimestre Terceiro Trimestre Quarto Trimestre   Código Descrição   Valor   1   DISCRIMINAÇÃO DA RECEITA BRUTA   0,00   2   4   Receita Bruta Sujeita ao Percentual de 1,6%   0,00   6   6   Receita Bruta Sujeita ao Percentual de 16%   0,00   6   8   Receita Bruta Sujeita ao Percentual de 16%   0,00   9   9   Receita Bruta Sujeita ao Percentual de 32%   35.000,00   9   9   9   Receita Bruta Sujeita ao Percentual de 38,4%   0,00   10   11   Rendimentos e Ganhos Líquidos de Aplicações de Renda Fixa e Renda Variável   0,00   13   12   Juros sobre o Capital Próprio   13   14   Recuperação de Valores cuja Tributação Tenha Sido Diferida   0,00   15   Ajustes Decorrentes de Métodos - Preços de Transferências   0,00   16   Multas e Vantagens Decorrentes de Rescisão Contratual                                                                                                    | Base IRPJ (Registro P200)     Base CSLL (Registro P400)                       |           | Novo          |
| Excluit       Excluir         Primeiro Trimestre       Segundo Trimestre       Terceiro Trimestre       Quarto Trimestre         1       DISCRIMINAÇÃO DA RECEITA BRUTA       0,00         2       Receita Bruta Sujeita ao Percentual de 1,6%       0,00         4       Receita Bruta Sujeita ao Percentual de 8%       0,00         6       Receita Bruta Sujeita ao Percentual de 16%       0,00         7       Receita Bruta Sujeita ao Percentual de 32%       35.000,00         8       Receita Bruta Sujeita ao Percentual de 38,4%       0,00         10       RESULTADO DA APLICAÇÃO DOS PERCENTUAIS SOBRE A RECEITA BRUTA AJUSTADO       11.200,00         11       Rendimentos e Ganhos Líquidos de Aplicações de Renda Fixa e Renda Variável       0,00         12       Juros sobre o Capital Próprio       0,00         13       Realização de Valores cuja Tributação Tenha Sido Diferida       0,00         14       Recuperação de Custos e Despesas       0,00         15       Ajustes Decorrentes de Métodos - Preços de Transferências       0,00         16       Multas e Vantagens Decorrentes de Rescisão Contratual       0,00                                                             | no Calendário 2024                                                            |           | Gravar        |
| Primeiro Trimestre       Segundo Trimestre       Terceiro Trimestre       Quarto Trimestre         Código       Descrição       Valor <ul> <li>Ajuda</li> <li>Sair</li> <li>Ajuda</li> <li>Sair</li> <li>Qiuda</li> <li>Receita Bruta Sujeita ao Percentual de 1,6%</li> <li>O,00</li> <li>Receita Bruta Sujeita ao Percentual de 8%</li> <li>O,00</li> <li>Receita Bruta Sujeita ao Percentual de 16%</li> <li>O,00</li> <li>Receita Bruta Sujeita ao Percentual de 32%</li> <li>Struta Sujeita ao Percentual de 32%</li> <li>Struta Sujeita ao Percentual de 32%</li> <li>Struta Sujeita ao Percentual de 38,4%</li> <li>O,00</li> <li>Receita Bruta Sujeita ao Percentual de 38,4%</li> <li>O,00</li> <li>ResultaAcção DOS PERCENTUAIS SOBRE A RECEITA BRUTA AJUSTADO</li> <li>Rendimentos e Ganhos Líquidos de Aplicações de Renda Fixa e Renda Variável</li> <li>O,00</li> <li>Realização de Valores cuja Tributação Tenha Sido Diferida</li> <li>O,00</li> <li>Ajustes Decorrentes de Métodos - Preços de Transferências</li> <li>O,00</li> <li>Multas e Vantagens Decorrentes de Rescisão Contratual</li> <li>O,00</li> </ul>                                                                                   |                                                                               |           | Excluir       |
| Código       Valor       Ajuda         1       DISCRIMINAÇÃO DA RECEITA BRUTA       0,00         2       Receita Bruta Sujeita ao Percentual de 1,6%       0,00         4       Receita Bruta Sujeita ao Percentual de 8%       0,00         6       Receita Bruta Sujeita ao Percentual de 16%       0,00         8       Receita Bruta Sujeita ao Percentual de 32%       35.000,00         9       Receita Bruta Sujeita ao Percentual de 38,4%       0,00         10       RESULTADO DA APLICAÇÃO DOS PERCENTUAIS SOBRE A RECEITA BRUTA AJUSTADO       11.200,00         11       Rendimentos e Ganhos Líquidos de Aplicações de Renda Fixa e Renda Variável       0,00         12       Juros sobre o Capital Próprio       0,00         13       Realização de Valores cuja Tributação Tenha Sido Diferida       0,00         14       Recuperação de Custos e Despesas       0,00         15       Ajustes Decorrentes de Métodos - Preços de Transferências       0,00         16       Multas e Vantagens Decorrentes de Rescisão Contratual       0,00                                                                                                    | Primeiro Trimestre Segundo Trimestre Terceiro Trimestre Quarto Trimestre      |           | Cancelar      |
| 1       DISCRIMINAÇÃO DA RECEITA BRUTA       0,00         2       Receita Bruta Sujeita ao Percentual de 1,6%       0,00         4       Receita Bruta Sujeita ao Percentual de 8%       0,00         6       Receita Bruta Sujeita ao Percentual de 8%       0,00         6       Receita Bruta Sujeita ao Percentual de 16%       0,00         9       Receita Bruta Sujeita ao Percentual de 32%       35.000,00         9       Receita Bruta Sujeita ao Percentual de 38,4%       0,00         10       RESULTADO DA APLICAÇÃO DOS PERCENTUAIS SOBRE A RECEITA BRUTA AJUSTADO       11.200,00         11       Rendimentos e Ganhos Líquidos de Aplicações de Renda Fixa e Renda Variável       0,00         12       Juros sobre o Capital Próprio       0,00         13       Realização de Valores cuja Tributação Tenha Sido Diferida       0,00         14       Recuperação de Custos e Despesas       0,00         15       Ajustes Decorrentes de Métodos - Preços de Transferências       0,00         16       Multas e Vantagens Decorrentes de Rescisão Contratual       0,00                                                                                                    | Código Descrição                                                              | Valor 🔨   |               |
| 2 Receita Bruta Sujeita ao Percentual de 1,6%       0,00       §air         4 Receita Bruta Sujeita ao Percentual de 8%       0,00       0         6 Receita Bruta Sujeita ao Percentual de 16%       0,00       0         8 Receita Bruta Sujeita ao Percentual de 32%       35.000,00       9         9 Receita Bruta Sujeita ao Percentual de 38,4%       0,00       0         10 RESULTADO DA APLICAÇÃO DOS PERCENTUAIS SOBRE A RECEITA BRUTA AJUSTADO       11.200,00       11.200,00         11 Rendimentos e Ganhos Líquidos de Aplicações de Renda Fixa e Renda Variável       0,00       0,00         12 Juros sobre o Capital Próprio       0,00       0,00       0,00         13 Realização de Valores cuja Tributação Tenha Sido Diferida       0,00       0,00         14 Recuperação de Custos e Despesas       0,00       0,00       0,00         15 Ajustes Decorrentes de Métodos - Preços de Transferências       0,00       5       Consulta                                                                                                    | 1 DISCRIMINAÇÃO DA RECEITA BRUTA                                              | 0,00      | <u>Aj</u> uda |
| 4 Receita Bruta Sujeita ao Percentual de 8%       0,00         6 Receita Bruta Sujeita ao Percentual de 16%       0,00         8 Receita Bruta Sujeita ao Percentual de 32%       35.000,00         9 Receita Bruta Sujeita ao Percentual de 38,4%       0,00         10 RESULTADO DA APLICAÇÃO DOS PERCENTUAIS SOBRE A RECEITA BRUTA AJUSTADO       11.200,00         11 Rendimentos e Ganhos Líquidos de Aplicações de Renda Fixa e Renda Variável       0,00         12 Juros sobre o Capital Próprio       0,00         13 Realização de Valores cuja Tributação Tenha Sido Diferida       0,00         14 Recuperação de Custos e Despesas       0,00         15 Ajustes Decorrentes de Métodos - Preços de Transferências       0,00         16 Multas e Vantagens Decorrentes de Rescisão Contratual       0,00 ×                                                                                                    | 2 Receita Bruta Sujeita ao Percentual de 1,6%                                 | 0,00      | Sair          |
| 6 Receita Bruta Sujeita ao Percentual de 16%       0,00         8 Receita Bruta Sujeita ao Percentual de 32%       35.000,00         9 Receita Bruta Sujeita ao Percentual de 38,4%       0,00         10 RESULTADO DA APLICAÇÃO DOS PERCENTUAIS SOBRE A RECEITA BRUTA AJUSTADO       11.200,00         11 Rendimentos e Ganhos Líquidos de Aplicações de Renda Fixa e Renda Variável       0,00         12 Juros sobre o Capital Próprio       0,00         13 Realização de Valores cuja Tributação Tenha Sido Diferida       0,00         14 Recuperação de Custos e Despesas       0,00         15 Ajustes Decorrentes de Métodos - Preços de Transferências       0,00         16 Multas e Vantagens Decorrentes de Rescisão Contratual       0,00 ×                                                                                                    | 4 Receita Bruta Sujeita ao Percentual de 8%                                   | 0,00      | വെന           |
| 8 Receita Bruta Sujeita ao Percentual de 32%       35.000,00         9 Receita Bruta Sujeita ao Percentual de 38,4%       0,00         10 RESULTADO DA APLICAÇÃO DOS PERCENTUAIS SOBRE A RECEITA BRUTA AJUSTADO       11.200,00         11 Rendimentos e Ganhos Líquidos de Aplicações de Renda Fixa e Renda Variável       0,00         12 Juros sobre o Capital Próprio       0,00         13 Realização de Valores cuja Tributação Tenha Sido Diferida       0,00         14 Recuperação de Custos e Despesas       0,00         15 Ajustes Decorrentes de Métodos - Preços de Transferências       0,00         16 Multas e Vantagens Decorrentes de Rescisão Contratual       0,00 ¥                                                                                                    | 6 Receita Bruta Sujeita ao Percentual de 16%                                  | 0,00      |               |
| 9 Receita Bruta Sujeita ao Percentual de 38,4%       0,00         10 RESULTADO DA APLICAÇÃO DOS PERCENTUAIS SOBRE A RECEITA BRUTA AJUSTADO       11.200,00         11 Rendimentos e Ganhos Líquidos de Aplicações de Renda Fixa e Renda Variável       0,00         12 Juros sobre o Capital Próprio       0,00         13 Realização de Valores cuja Tributação Tenha Sido Diferida       0,00         14 Recuperação de Custos e Despesas       0,00         15 Ajustes Decorrentes de Métodos - Preços de Transferências       0,00         16 Multas e Vantagens Decorrentes de Rescisão Contratual       0,00 ¥                                                                                                    | 8 Receita Bruta Sujeita ao Percentual de 32%                                  | 35.000,00 |               |
| 10 RESULTADO DA APLICAÇÃO DOS PERCENTUAIS SOBRE A RECEITA BRUTA AJUSTADO       11.200,00         11 Rendimentos e Ganhos Líquidos de Aplicações de Renda Fixa e Renda Variável       0,00         12 Juros sobre o Capital Próprio       0,00         13 Realização de Valores cuja Tributação Tenha Sido Diferida       0,00         14 Recuperação de Custos e Despesas       0,00         15 Ajustes Decorrentes de Métodos - Preços de Transferências       0,00         16 Multas e Vantagens Decorrentes de Rescisão Contratual       0,00 Y                                                                                                    | 9 Receita Bruta Sujeita ao Percentual de 38,4%                                | 0,00      |               |
| 11 Rendimentos e Ganhos Líquidos de Aplicações de Renda Fixa e Renda Variável       0,00         12 Juros sobre o Capital Próprio       0,00         13 Realização de Valores cuja Tributação Tenha Sido Diferida       0,00         14 Recuperação de Custos e Despesas       0,00         15 Ajustes Decorrentes de Métodos - Preços de Transferências       0,00         16 Multas e Vantagens Decorrentes de Rescisão Contratual       0,00 Y                                                                                                    | 10 RESULTADO DA APLICAÇÃO DOS PERCENTUAIS SOBRE A RECEITA BRUTA AJUSTADO      | 11.200,00 |               |
| 12 Juros sobre o Capital Próprio       0,00         13 Realização de Valores cuja Tributação Tenha Sido Diferida       0,00         14 Recuperação de Custos e Despesas       0,00         15 Ajustes Decorrentes de Métodos - Preços de Transferências       0,00         16 Multas e Vantagens Decorrentes de Rescisão Contratual       0,00 Y                                                                                                    | 11 Rendimentos e Ganhos Líquidos de Aplicações de Renda Fixa e Renda Variável | 0,00      |               |
| 13 Realização de Valores cuja Tributação Tenha Sido Diferida       0,00         14 Recuperação de Custos e Despesas       0,00         15 Ajustes Decorrentes de Métodos - Preços de Transferências       0,00         16 Multas e Vantagens Decorrentes de Rescisão Contratual       0,00 Y                                                                                                    | 12 Juros sobre o Capital Próprio                                              | 0,00      |               |
| 14 Recuperação de Custos e Despesas       0,00         15 Ajustes Decorrentes de Métodos - Preços de Transferências       0,00         16 Multas e Vantagens Decorrentes de Rescisão Contratual       0,00 Y                                                                                                    | 13 Realização de Valores cuja Tributação Tenha Sido Diferida                  | 0,00      |               |
| 15 Ajustes Decorrentes de Métodos - Preços de Transferências     0,00       16 Multas e Vantagens Decorrentes de Rescisão Contratual     0,00 Y                                                                                                    | 14 Recuperação de Custos e Despesas                                           | 0,00      |               |
| 16 Multas e Vantagens Decorrentes de Rescisão Contratual 0,00 V Consulta                                                                                                    | 15 Ajustes Decorrentes de Métodos - Preços de Transferências                  | 0,00      |               |
|                                                                                                    | 16 Multas e Vantagens Decorrentes de Rescisão Contratual                      | 0,00 🗸    | Consulta      |

| Cálculo de IRPJ/CSLL - Lucro Presumido                                                     |           | - ×            |
|--------------------------------------------------------------------------------------------|-----------|----------------|
| Tipo de Base                                                                               |           |                |
| Cálculo IRPJ (Registro P300)     Cálculo CSLL (Registro P500)                              |           | Novo           |
| Ana Calcadúria 2024                                                                        |           | <u>G</u> ravar |
| Ano Calendario 2024                                                                        |           | Excluir        |
| Primeiro Trimestre Segundo Trimestre Terceiro Trimestre Quarto Trimestre                   |           | Cancelar       |
| Código Descrição                                                                           | Valor ^   | _              |
| 1 BASE DE CÁLCULO DO IMPOSTO SOBRE O LUCRO PRESUMIDO                                       | 11.200,00 | <u>Aj</u> uda  |
| 2 IMPOSTO APURADO COM BASE NO LUCRO PRESUMIDO                                              | 0,00      | Sair           |
| 3 À Alíquota de 15%                                                                        | 1.680,00  |                |
| 4 Adicional                                                                                | 0,00      |                |
| 5 Diferença de IR Devida pela Mudança de Coeficiente sobre a Receita Bruta                 | 0,00      |                |
| 6 DEDUÇÕES                                                                                 | 0,00      |                |
| 7 ( - ) Isenção de Empresas Estrangeiras de Transporte                                     | 0,00      |                |
| 8 ( - ) Isenção e Redução do Imposto                                                       | 0,00      |                |
| 9 ( - ) Redução por Reinvestimento                                                         | 0,00      |                |
| 10 ( - ) Imposto de Renda Retido na Fonte                                                  | 0,00      |                |
| 11 ( - ) Imposto Pago no Exterior sobre Lucros, Rendimentos e Ganhos de Capital            | 0,00      |                |
| 11.20 ( - ) Programa Emergencial de Retomada do Setor de Eventos (Perse) e o Programa de O | Ga 0,00 : |                |
| 12 ( - ) Imposto de Renda Retido na Fonte por Órgãos, Autarquias e Fundações Federais (    | L€ 0,00 ¥ | Novo           |

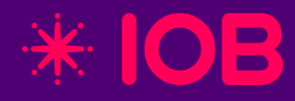

# Parâmetros específicos para Imune/Isenta

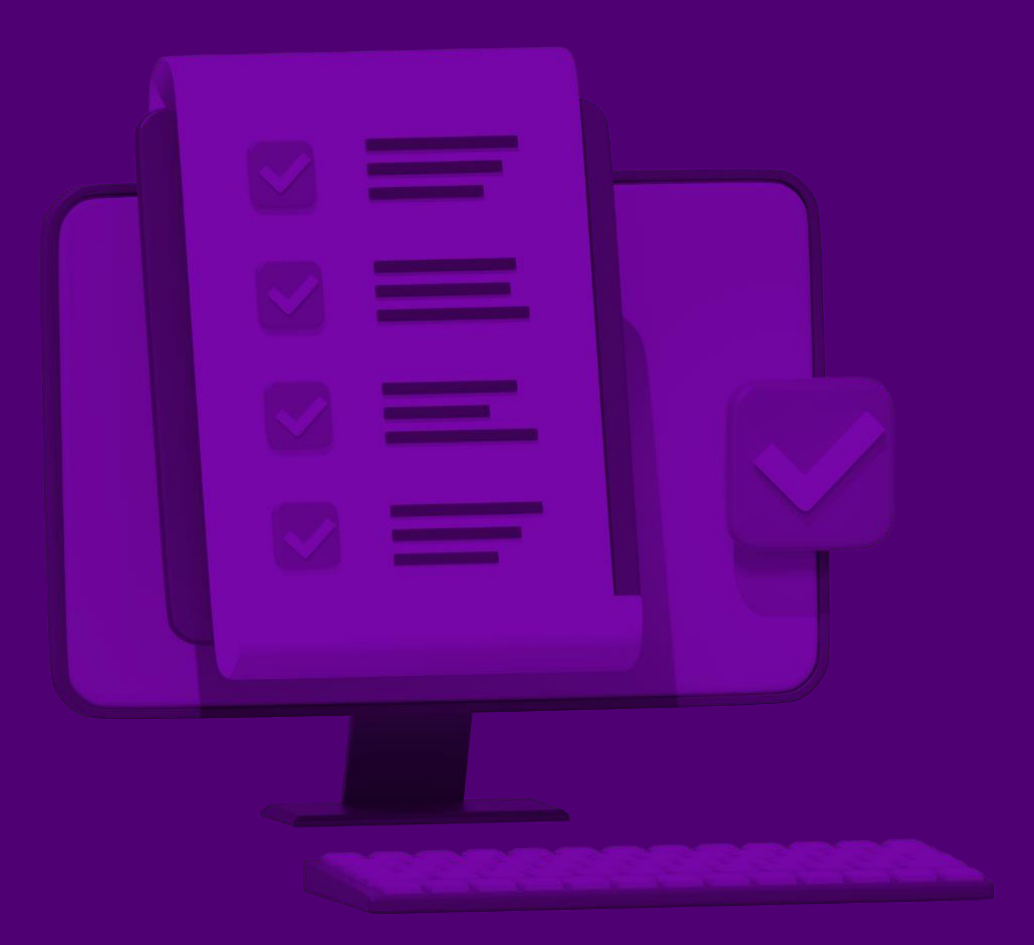

## **Imunes/Isentas: Parâmetros de Geração**

Acesse, **"Módulos > SPED > Escrituração Contábil Fiscal > Parâmetros da ECF".** Na aba **"Parâmetros de Tributação",** preencha todas as informações da tela com atenção especial aos seguintes campos:

Forma de Tributação: selecione a opção que indica que a empresa é Imune ou Isenta.

Tipo de Escrituração: escolha de acordo com a obrigatoriedade da ECD:

**C – Contábil:** quando a empresa estava obrigada e enviou a ECD.

L – Livro Caixa: quando a empresa não estava obrigada a enviar a ECD e deverá entregar a ECF.

#### Atividade Tributada para Imunes ou Isentas:

Se a empresa não teve atividades tributadas por IRPJ/CSLL, selecione "Não se aplica" no quadro "Atividade tributada para imune ou isenta" e "Período de Apuração do Lucro".

Caso a empresa tenha exercido atividades tributadas, preencha:

O campo **"Atividade tributada para imune ou isenta"** com a periodicidade: **Anual**, **Trimestral** ou **Desobrigada**.

E também o campo **"Período de Apuração do Lucro"**, conforme o regime adotado.

| Identificação Parâmetros de Tributação   | Parâr | metros Complementares                                                   | DOAR (Imunes/Isentas)                                                  | DOAR (Imunes/Isentas) Parâmetros Processamento Agrupa |                                                                         |                                                              |  |  |
|------------------------------------------|-------|-------------------------------------------------------------------------|------------------------------------------------------------------------|-------------------------------------------------------|-------------------------------------------------------------------------|--------------------------------------------------------------|--|--|
|                                          |       |                                                                         |                                                                        |                                                       | 0                                                                       |                                                              |  |  |
| Forma de Tributação do Lucro             | 8     | Imune de IRPJ                                                           |                                                                        | $\sim$                                                | Dipções                                                                 |                                                              |  |  |
| Tipo de Escrituração                     | С     | Contábil                                                                |                                                                        |                                                       |                                                                         |                                                              |  |  |
| Atividade Tributada para Imune ou Isenta | Não s | e Aplica                                                                | [                                                                      | ✓ Gerar Bloco P                                       |                                                                         |                                                              |  |  |
| Período de Apuração do Lucro             | Não s | e Aplica                                                                |                                                                        | $\sim$                                                | Pela Escrita Fiscal                                                     | O Pelo Co                                                    |  |  |
| Método de Avaliação do Estoque           | 8     | Não Há                                                                  |                                                                        | $\sim$                                                |                                                                         |                                                              |  |  |
| Reconhecimento da Receita                |       |                                                                         |                                                                        | $\sim$                                                |                                                                         |                                                              |  |  |
|                                          | Form  | a de Tributação                                                         |                                                                        |                                                       |                                                                         |                                                              |  |  |
|                                          |       | Primeiro Trimestre<br>Presumido<br>Real<br>Arbitrado<br>Fora do Período | Segundo Trimestre<br>Presumido<br>Real<br>Arbitrado<br>Fora do Período |                                                       | Terceiro Trimestre<br>Presumido<br>Real<br>Arbitrado<br>Fora do Período | Quarto Trime<br>Presumid<br>Real<br>Arbitrado<br>O Fora do F |  |  |

# Imunes/Isentas: Cálculo IRPJ e CSLL

Quando a empresa possuir atividades tributadas, será necessário realizar o preenchimento das bases de IRPJ e CSLL para a correta geração do arquivo da ECF.

Para isso, acesse:

"Módulos > SPED > Escrituração Contábil Fiscal > Imunes/Isentas > CSLL/IRPJ".

Em seguida, preencha as bases de IRPJ e CSLL conforme os períodos de apuração aplicáveis.

| Cálculo IRPJ/CSLL - Imunes e Isentas                                                                      |          | - ×           |
|----------------------------------------------------------------------------------------------------|----------|---------------|
| Tipo Cálculo IRPJ/CSLL<br>Cálculo IRPJ O Cálculo CSLL<br>Ano Calendário 2024                              |          | <u>Novo</u>   |
| Cálculo IRPJ                                                                                              |          | Excluir       |
| 1º Trimestre 2º Trimestre 3º Trimestre 4º Trimestre                                                       |          | Cancelar      |
| Nº Descrição Valor                                                                                        |          | <u>Aj</u> uda |
| 1 Base de Cálculo do IRPJ                                                                                 | 2.000,00 | Sair          |
| 2 IMPOSTO SOBRE O LUCRO                                                                                   | 300,00   |               |
| 3 À Alíquota de 15%                                                                                       | 300,00   |               |
| 4 Adicional                                                                                               | 0,00     |               |
| 5 DEDUÇÕES                                                                                                | 0,00     |               |
| 6 (-) Imposto de Renda Mensal Pago por Estimativa                                                         | 0,00     |               |
| 7 (-) Parcelamento Formalizado de IR Sobre a Base de Cálculo Estimada                                     | 0,00     |               |
| 8 (-) Imposto de Renda Retido na Fonte por Órgãos, Autarquias e Fundações Federais (Lei nº 9.430/1996,    | 0,00     |               |
| 9 (-) Imposto de Renda Retido na Fonte pelas Demais Entidades da Administração Pública Federal (Lei nº 10 | 0,001    |               |
| 10 (-) Imposto de Renda Retido na Fonte (demais)                                                          | 0,00     |               |
| 11 (-) Demais Deduções                                                                                    | 0,00     |               |
| 12 IMPOSTO DE RENDA A PAGAR                                                                               | 300,00   | Consulta      |

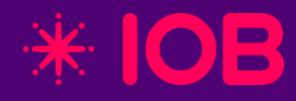

# Parâmetros específicos para Lucro Arbitrado

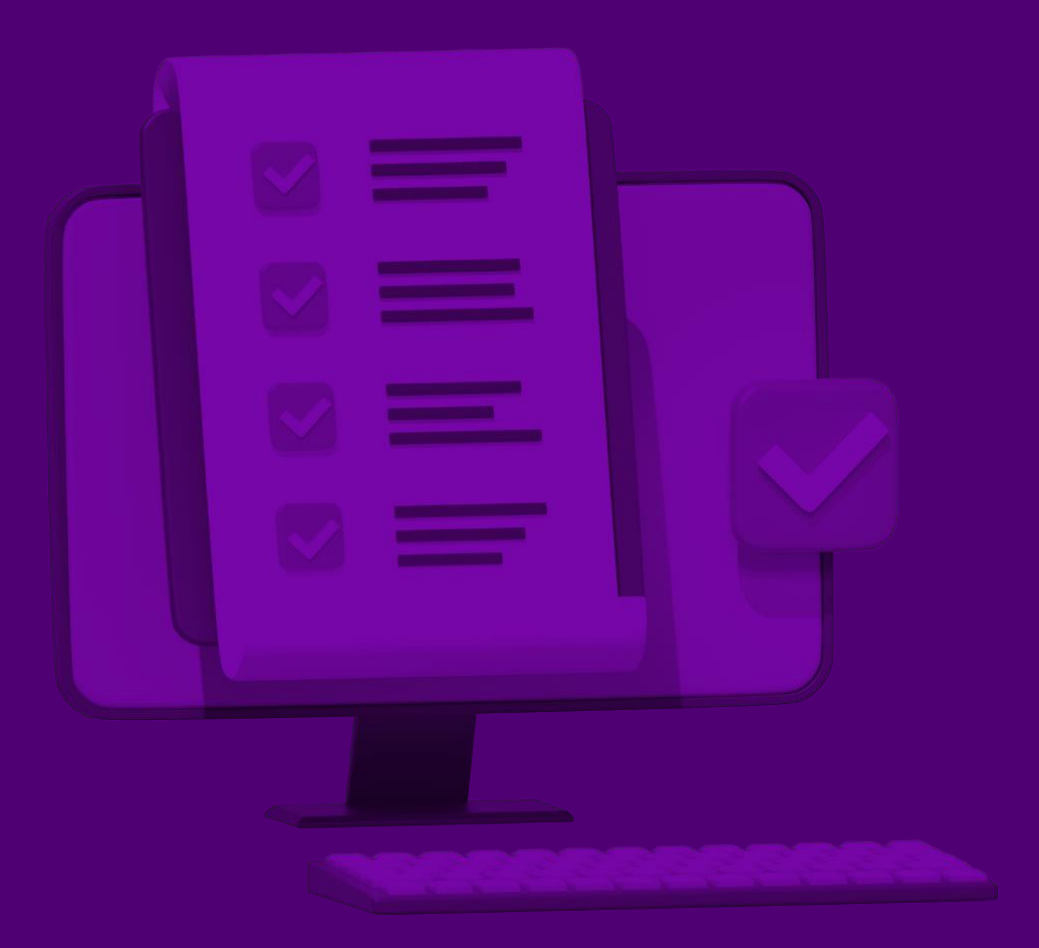

## Lucro Arbitrado: Parâmetros de Geração

Para empresas com Lucro Arbitrado, é necessário gerar os registros:

- T120 / T170 Bases de cálculo do IRPJ e da CSLL
- T150 / T181 Cálculo do IRPJ e da CSLL

Verifique se, nos Parâmetros da ECF, a empresa está corretamente configurada como Lucro Arbitrado e se a forma de apuração dos tributos (IRPJ/CSLL) foi informada adequadamente.

| Parâmetros da Escrituração Contábil      | Fiscal                    |                           |                     |                                 | - ×                   |
|------------------------------------------|---------------------------|---------------------------|---------------------|---------------------------------|-----------------------|
| Identificação Parâmetros de Tributação   | Parâmetros Complementares | s Parâmetros Processament | o Agrupado          |                                 | Novo                  |
| Forma de Tributação do Lucro             | 6 Lucro Arbitrado         | ~                         | Opções              |                                 | Gravar                |
| Tipo de Escrituração                     | C Contábil                | Contábil                  |                     | Indicador de Optante pelo Refis |                       |
| Atividade Tributada para Imune ou Isenta | Não se Aplica             | ~                         | Gerar Bloco P       |                                 | <u>C</u> ancelar      |
| Período de Apuração do Lucro             | Trimestral                | ~                         | Pela Escrita Fiscal | O Pelo Contábil                 | Copiar Con <u>f</u> . |
| Método de Avaliação do Estoque           | 8 Não Há                  | ~                         |                     |                                 | Perquiser             |
| Reconhecimento da Receita                |                           | ~                         |                     |                                 | Pesguisar             |
|                                          | Forma de Tributação       |                           |                     |                                 | Ajuda                 |
|                                          | Primeiro Trimestre        | Segundo Trimestre         | Terceiro Trimestre  | Quarto Trimestre                | Sair                  |
|                                          | O Presumido               | O Presumido               | O Presumido         | O Presumido                     | S <sup>II</sup> IC    |
|                                          | Real                      | Real                      | Real                | Real                            |                       |
|                                          | Arbitrado                 | Arbitrado                 | Arbitrado           | Arbitrado                       |                       |
|                                          | Fora do Período           | O Fora do Período         | O Fora do Período   | Fora do Período                 |                       |
|                                          |                           |                           |                     |                                 |                       |
|                                          |                           |                           |                     |                                 | 1                     |

## Lucro Arbitrado: Cálculo IRPJ e CSLL

Acesse, "Módulos > SPED > Escrituração Contábil Fiscal > Lucro Arbitrado > Base de Cálculo de IRPJ/CSLL". Selecione no quadro "Tipo de Base". E realize o lançamento das bases de calculo, o preenchimento das bases de cálculo deve ser feito para ambos os impostos. Após o preenchimento, clique em "Gravar".

Após o preenchimento das bases de cálculo, acesse "Módulos > SPED > Escrituração Contábil Fiscal > Lucro Arbitrado > Cálculo de IRPJ/CSLL" e verifique os valores apurados e informados, conforme preenchido na tela anterior.

| 🏓 Base de Cálculo                              | o de IRPJ/CSLL - Luc    | cro Arbitrado         |                   |              |            |     | - >          |
|------------------------------------------------|-------------------------|-----------------------|-------------------|--------------|------------|-----|--------------|
| Tipo de Base                                   |                         |                       |                   |              |            |     | Novo         |
| Base IRPJ (Regi                                | istro T120)             | 🔵 Base CSLL (         | Registro T170)    |              |            |     | 1000         |
| Ano Calendário                                 | 2024                    |                       |                   |              |            |     | Gravar       |
|                                                |                         |                       |                   |              |            |     | Excluir      |
| Primeiro Trimestre                             | Segundo Trimestre       | Terceiro Trimestre    | Quarto Trimestre  |              |            |     | Cancelar     |
| Código Descr                                   | rição                   |                       |                   |              | Valor      | ^   |              |
| 1 DISC                                         | RIMINAÇÃO DA RECE       | EITA BRUTA            |                   |              |            |     | Ajuda        |
| 2 Recei                                        | ita Bruta Sujeita ao Pe | ercentual de 1,92%    |                   |              | 0,00       |     | <u>S</u> air |
| 4 Recei                                        | ita Bruta Sujeita ao Pe | ercentual de 9,6%     |                   |              | 180.000,00 |     | CI n         |
| 6 Receita Bruta Sujeita ao Percentual de 19,2% |                         | 0,00                  |                   |              |            |     |              |
| 8 Recei                                        | ita Bruta Sujeita ao Pe | ercentual de 38,4%    |                   |              | 0,00       |     |              |
| 10 Recei                                       | ita Bruta Sujeita ao Pe | ercentual de 45%      |                   |              | 0,00       |     |              |
| 12 RESU                                        | ILTADO DA APLICAÇÃ      | ÃO DOS PERCENTUAI     | S SOBRE A RECEIT  | A BRUTA      | 17.280,00  |     |              |
| 13 Rendi                                       | imentos e Ganhos Líq    | uidos de Aplicações d | e Renda Fixa e Re | nda Variável | 0,00       |     |              |
| 14 Juros                                       | sobre o Capital Próp    | rio                   |                   |              | 0,00       |     |              |
| 15 Saldo                                       | dos Valores Cuja Trib   | butação Tenha Sido D  | iferida           |              | 0,00       |     |              |
| 16 Recup                                       | peração de Custos e l   | Despesas              |                   |              | 0,00       |     |              |
| 17 Ajust                                       | es Decorrentes de Mé    | étodos - Preços de Tr | ansferências      |              | 0,00       |     |              |
| 18 Multa                                       | is e Vantagens Decorr   | rentes de Rescisão C  | ontratual         |              | 0,00       | × - | Novo         |

| Cálculo de IRPJ/CSLL - Lucro Arbitrado                                                  |                     | - ×              |
|-----------------------------------------------------------------------------------------|---------------------|------------------|
| Tipo de Base                                                                            |                     | Novo             |
| Cálculo IRPJ (Registro T150)     Cálculo CSLL (Registro T181)                           |                     | 1000             |
| Ano Calendário 2024                                                                     |                     | Gravar           |
|                                                                                         |                     | Excluir          |
| Primeiro Trimestre Segundo Trimestre Terceiro Trimestre Quarto Trimestre                |                     | <u>C</u> ancelar |
| Código Descrição                                                                        | Valor               | ^                |
| 1 BASE DE CÁLCULO                                                                       | 0,00                | Ajuda            |
| 2 IMPOSTO APURADO COM BASE NO LUCRO ARBITRADO                                           |                     | Sair             |
| 3 Receita da Atividade Imobiliária                                                      | 0,00                | CI rh            |
| 4 (-) Custo da Atividade Imobiliária                                                    | 0,00                |                  |
| 5 BASE DE CÁLCULO – ATIVIDADE IMOBILIÁRIA                                               | 0,00                |                  |
| 6 BASE DE CÁLCULO TOTAL                                                                 | 0,00                |                  |
| 7 À Alíquota de 15%                                                                     | 0,00                |                  |
| 8 Adicional                                                                             | 0,00                |                  |
| 9 Diferença de Imposto de Renda Devida pela Mudança de Coeficiente sobre a Receita Bru  | u <sup>i</sup> 0,00 |                  |
| 10 DEDUÇÕES                                                                             |                     |                  |
| 11 (-) Imposto de Renda Retido na Fonte                                                 | 0,00                |                  |
| 12 (-) Imposto Pago no Exterior sobre Lucros, Rendimentos e Ganhos de Capital           | 0,00                |                  |
| 13 (-) Imposto de Renda Retido na Fonte por Órgãos, Autarquias e Fundações Federais (Le | ei 0,00             | Novo             |

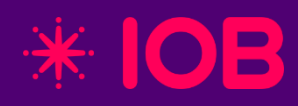

# Geração do Arquivo

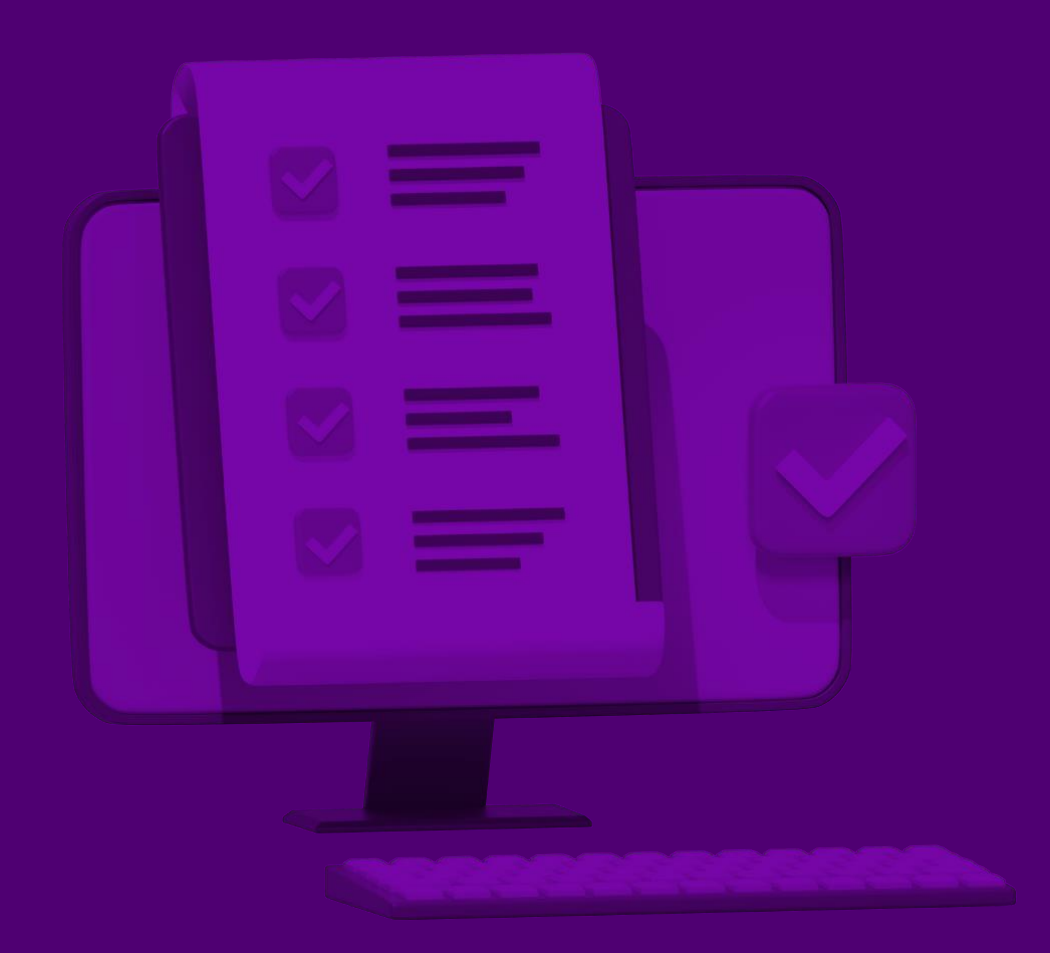

### pág 22

## **Geração do Arquivo da ECF**

Acesse, "Módulos > SPED > Escrituração Contabil Fiscal > Geração do Arquivo".

Após configurar os parâmetros de geração do arquivo, conforme o tipo de tributação da empresa, acesse a rotina de geração, informe o ano-calendário e verifique as demais informações da tela. Em seguida, clique em **"Validar"** para realizar uma pré-validação e, por fim, clique em **"OK"** para gerar o arquivo.

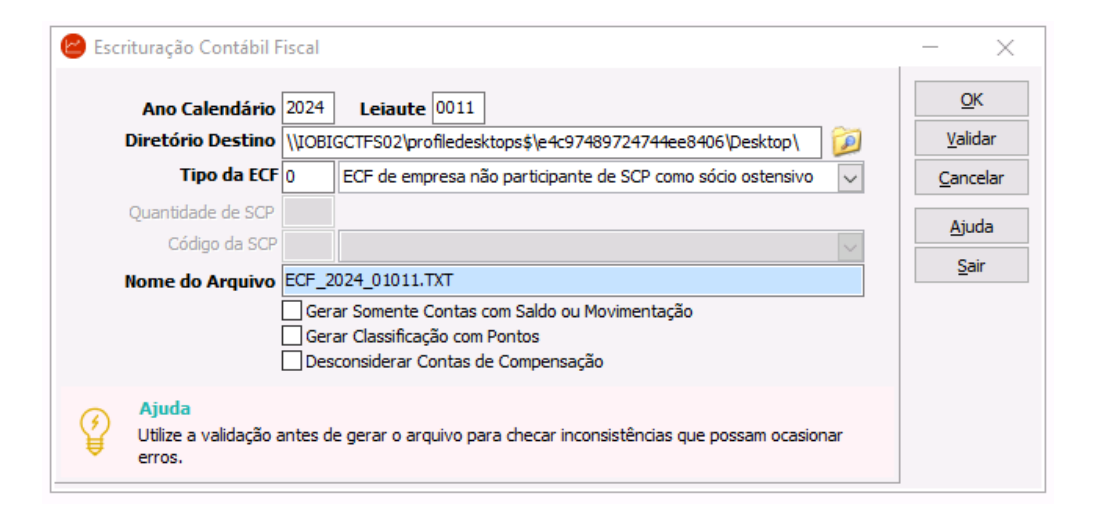

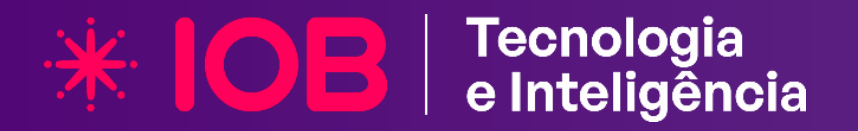

## Siga a IOB nas redes!

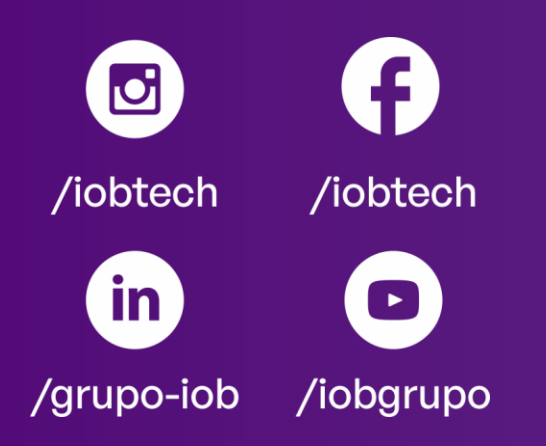